## Admin-Passwort ändern

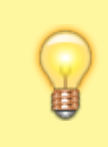

## **Hinweis:**

Wenn Ihr Passwort in ein zentralisiertes Authentifizierungskonzept eingebunden ist (beispielsweise mittels Active Directory), steht die Änderungsfunktion nicht zur Verfügung.

Um Ihr Passwort zur Anmeldung am Admin-Client zu ändern, gehen Sie wie folgt vor:

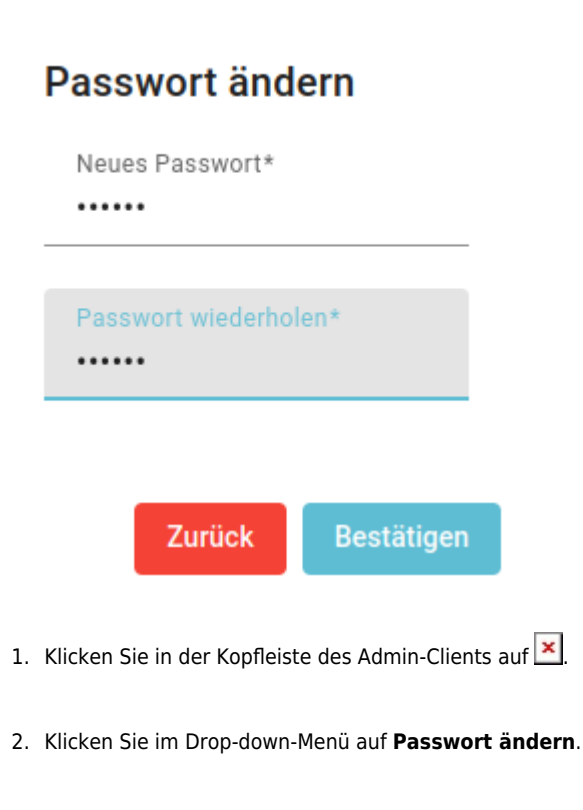

3. Geben Sie das neue Passwort zweimal ein.

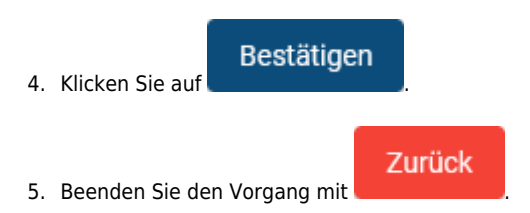

From: https://wiki.ucware.com/ - UCware-Dokumentation Permanent link: https://wiki.ucware.com/adhandbuch/anmeldung/passwort?rev=1681300349

Last update: 12.04.2023 11:52